## **PRO GESTION - ADMINISTRATION**

## Comment se connecter aux outils et aux utilitaires

Accès au NAS (utilisation de l'adresse ip ; exemple : xxx.xxx.xxx.x:5000)

• En administrateur

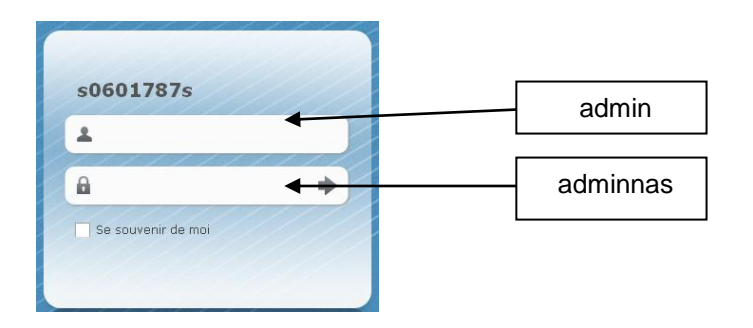

• En utilisateur « professeur », login et mot de passe sont transmis par le référent de l'établissement

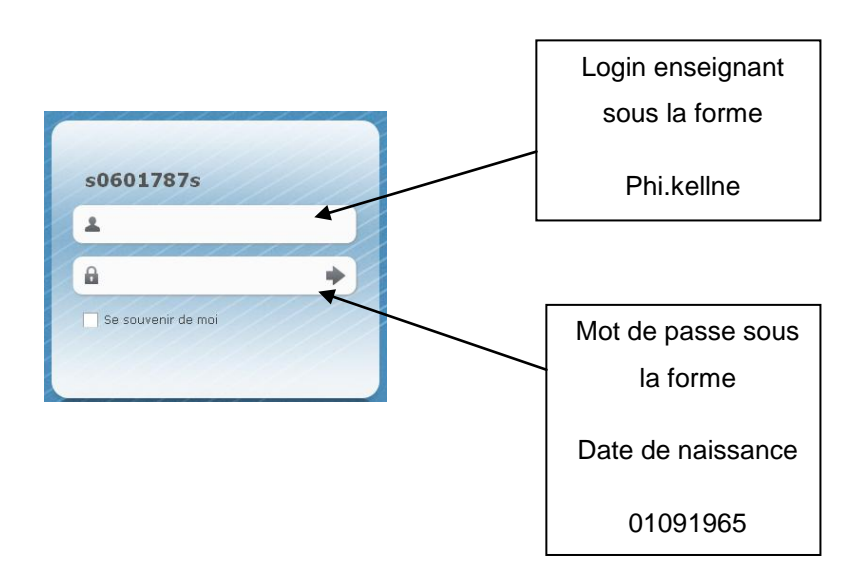

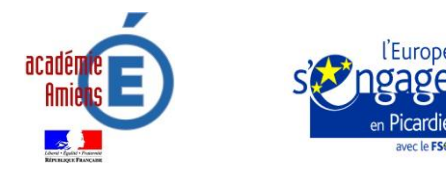

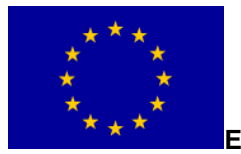

Action cofinancée par l' UNION

 En utilisateur « élève », login et mot de passe sont transmis par le référent de l'établissement
 Login élève sous la

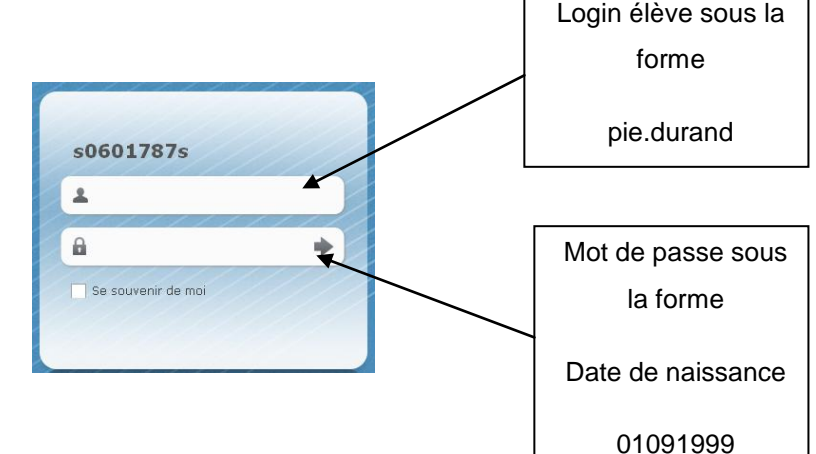

## Accès au portail

• En administrateur (à partir du NAS ou de l'adresse ip/portail/ ; exemple : xxx.xxx.xxx.x/portail/)

| LE ROBERVAL<br>Portal BAC pro Gestion Admin                                                                                     | nistrative                                                                                | admin    |
|----------------------------------------------------------------------------------------------------|-------------------------------------------------------------------------------------------|----------|
| Bienvenue Roundcube (messagerie) PGI Progiciel de Gestion Intégré Collaboratif Magasins Plan du site Identiferueur pour préde à | Identification Nom de l'utilisateur : Mot de passe : Afficher la barre d'administration 🗹 | adminnas |
| Identitiez-vous pour accèder à<br>la partie privée du site ou le<br>modifier.<br>Déconnexion.                                   | Rester sur la page en cours après la connexion 🗌                                          |          |

• En utilisateurs « professeur » ou « élève » (à partir du NAS ou de l'adresse ip/portail/)

Pas de login ni de mot de passe

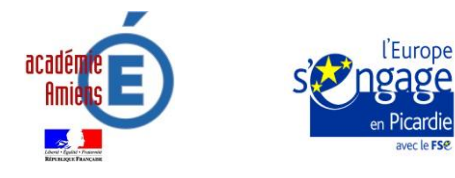

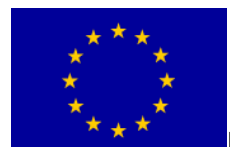

Action cofinancée par l'UNION

Accès à la messagerie (à partir du NAS ou du portail ou de l'adresse ip/mail/ ; exemple :

xxx.xxx.xxx.x/mail/))

• En utilisateur « professeur » ou « élève »

|                                 | Login enseignant              |
|---------------------------------|-------------------------------|
|                                 | ou élève sous la              |
| Bienvenue sur Roundcube Webmail | forme                         |
| Utilisateur Mot de passe        | Dan.pirron                    |
| Authentification                | Mot de passe<br>enseignant ou |
|                                 | élève sous la forme           |
|                                 | 01051989                      |

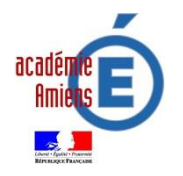

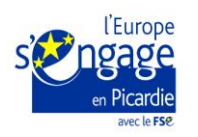

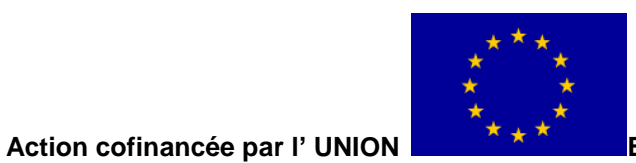

Accès à PGUTIL (pour permettre la restauration, la duplication ou la sauvegarde des BDD)

 On ouvre sur sa clé (ou dans son répertoire...), le fichier contenant PGUTIL, puis on clique sur cet icône

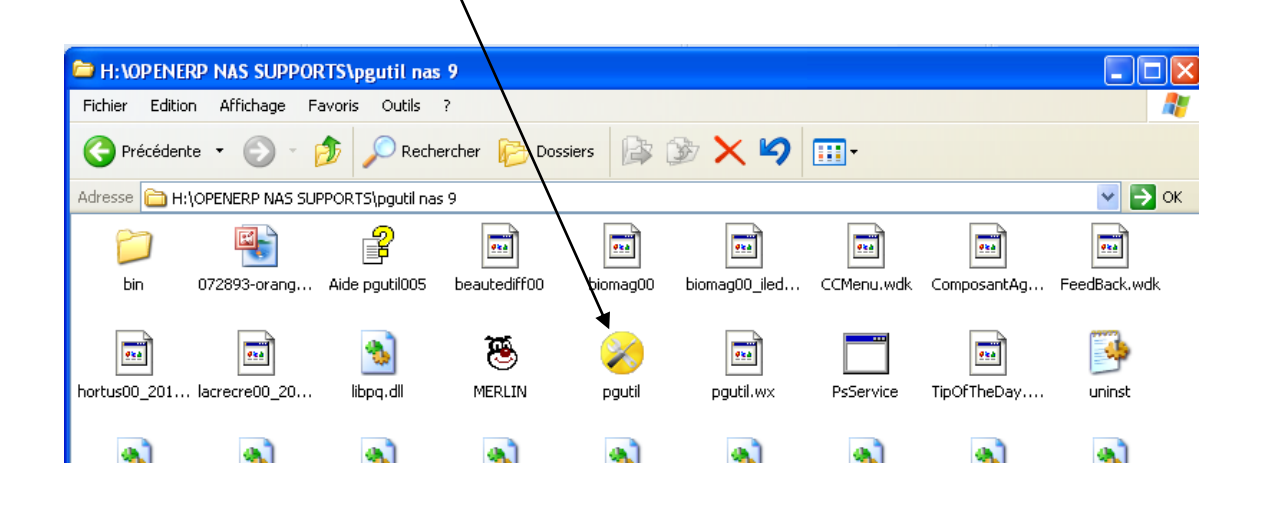

• On accède à l'écran ci dessous

| CERPEG - Utilitaire PostGre                           | eSQL                                                                                                   |  |
|-------------------------------------------------------|----------------------------------------------------------------------------------------------------|--|
| Sauvegarder Restaurer Qu                              | uitter ?                                                                                               |  |
| CERPEG - Centre de r<br>Gérer les bases de données Op | ressources pour l'enseignement professionnel en économie-gestion pen ERP   1.0.29.0                    |  |
|                                                       | Serveur connecté                                                                                       |  |
| SAUVEGARDER                                           | Données de connexion au serveur       Bases de données disponibles         Adresse serveur PostGresSQL |  |
| RESTAURER                                             | Appuyez sur F1 pour afficher de l'aide                                                                 |  |

- On saisi l'adresse ip du serveur sans « :5000 » (exemple : xxx.xxx.xxx.x)
- On saisi le login, ici openerp
- On saisi le mot de passe qui est identique au login et on se connecte (voir ensuite procédure d'utilisation de PGUTIL)

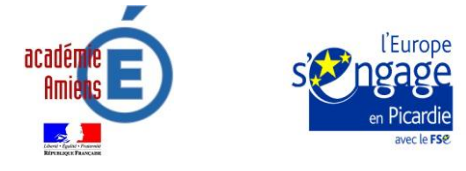

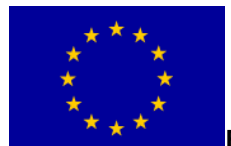

Action cofinancée par l' UNION

## Accès à PAGE (pour permettre la création d'activités etc)

 On ouvre sur sa clé (ou dans son répertoire...), le fichier contenant PAGE, puis on clique sur cet icône

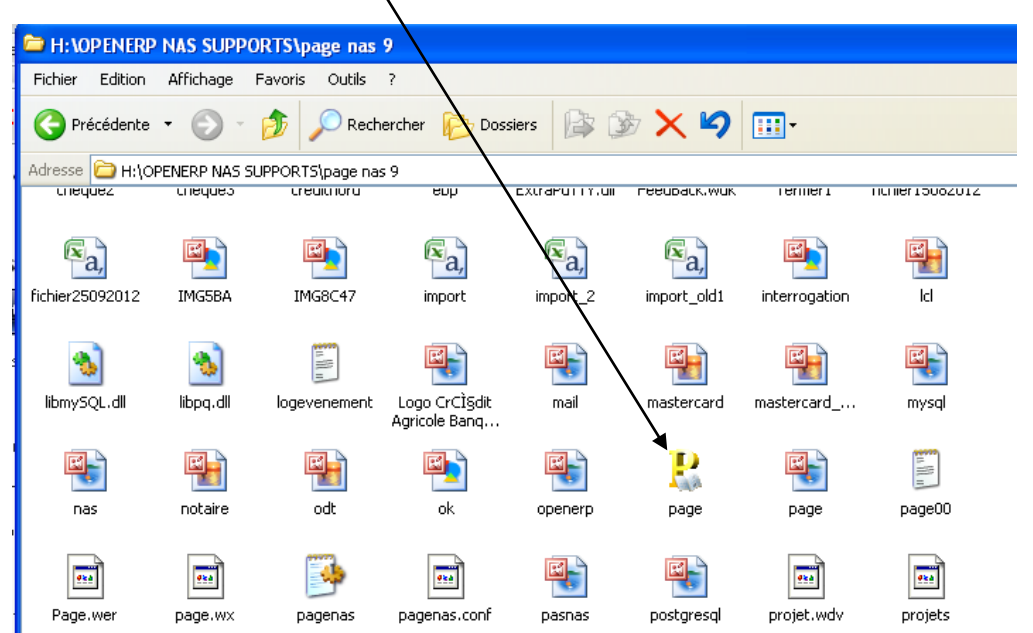

• On accède à l'écran ci-dessous

| PAGE                              |                                                          |
|-----------------------------------|----------------------------------------------------------|
| Quitter Paramètres Système ?      |                                                          |
| Connextons serveurs               |                                                          |
| Envoyer activités                 | Référentiel<br>Bac G-A Pôle T Pôle Pôle Pôle Pôle Pôle T |
| Mes entreprises Logo Entreprise 🛆 | Pôles                                                    |
| Sélectionner                      |                                                          |
| 🖧 Rôles élèves                    |                                                          |
|                                   |                                                          |
|                                   |                                                          |

- On clique sur « paramètres », puis sur « système » puis sur suivant deux fois (nous utilisons bien une configuration NAS)
- On complète la page ci-dessous
  - 1. Code utilisateur
  - 2. Non d'utilisateur
  - 3. Mail d'utilisateur

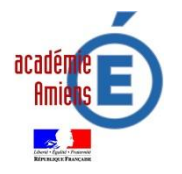

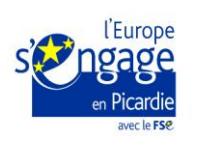

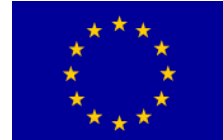

Action cofinancée par l' UNION

Ne pas toucher à la partie à droite ou uniquement la compléter (si vide) en indiquant

- 1. L'adresse du NAS...... Adresse ip du NAS (sans « :5000 »)
- 2. Le code administrateur.....admin
- 3. Le mot de passe.....adminnas
- Cliquer sur valider

| Configuration |                  |                       |                 | 0 💌                                    |
|---------------|------------------|-----------------------|-----------------|----------------------------------------|
|               | Configuration    | NAS                   |                 |                                        |
|               | Utilisateur      |                       | Connexion NAS   | Tester                                 |
|               | Code utilisateur | phi.kellne            | Adresse du NAS  |                                        |
| 107 <b>/</b>  | Nom utilisateur  | Philippe Kellner      | Code admin.     | admin                                  |
|               | Mail utilisateur | phi.kellne@ga.bac     | Mot de passe    | adminnas                               |
|               | Serveur mail     | Tester                | Serveur NySql   | Tester                                 |
|               | Serveur SMTP     | 192,168,254,9         | Adresse serveur | 192,168,254,9                          |
|               | Nom utilisateur  | Non trouvé            | Nom utilisateur | root_d                                 |
|               | Mot de passe     | Non trouvé            | Mot de passe    | 123456                                 |
|               | Nom de domaine   | ga,bac                | Nom de la base  | page                                   |
|               | Serveur PostGr   | aSıql Tester          | Serveur EBP Op  | en Line SQL Server Tester              |
|               | Adresse serveur  | 192,168,254,9         | Adresse serveur | VEBP                                   |
|               | Nom utilisateur  | openerp               | Nom utilisateur | ebp                                    |
|               | Mot de passe     | openerp               | Mot de passe    | ebp                                    |
|               | Base système     | postgres              | Base système    | master                                 |
|               | Serveur EBP Op   | ven Line HySql Tester | Configuration d | es magasins                            |
|               | Adresse serveur  | 192,168,254,9         | Code WS         | WS000000000000000000000000000000000000 |
|               | Nom utilisateur  | ebp                   | Adresse Bureau  | /mag/bureau                            |
|               | Mot de passe     | ebp                   | Adresse Biomag  | /mag/biomag                            |
|               | Base système     | INFORMATION_SCHEMA    | Adresse Beauté  | /mag/beaute                            |
|               | Préfixe bases    | test                  |                 |                                        |
|               | Version : 2.0.   | 29.0                  | Fermer 🔀        | 😔 Retour 🛛 Valider 🥥                   |

- Cliquer sur « paramètres » puis sur « mise à jour des utilisateurs »...
- Cliquer sur « paramètres » puis « droits openerp », modifier...

## Page est alors prêt à être utilisé

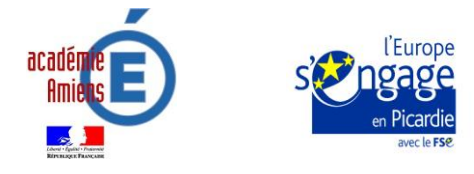

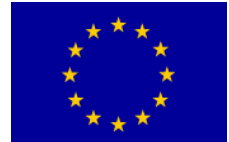

Action cofinancée par l' UNION

**Accès à openerp** (à partir du NAS ou du portail ou de l'adresse ip:8169 ; exemple : xxx.xxx.xxx.x:8169)

• En administrateur ou en utilisateur « professeur »

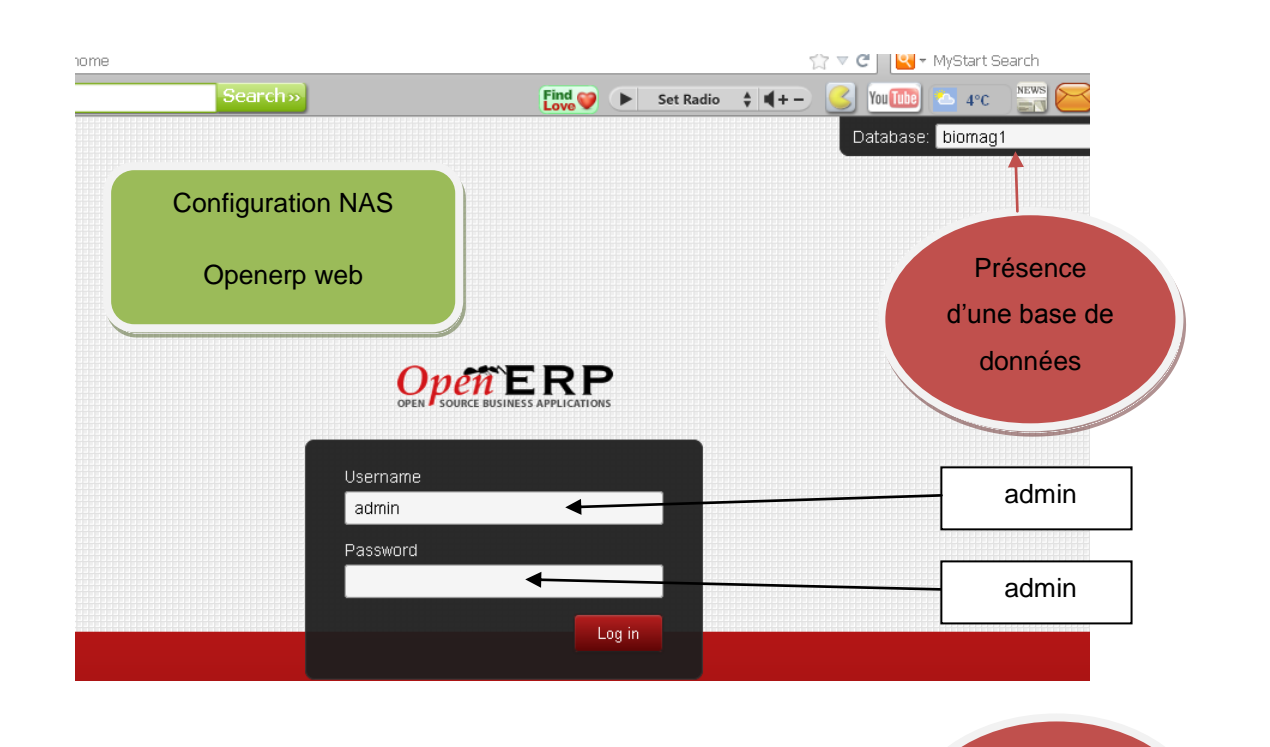

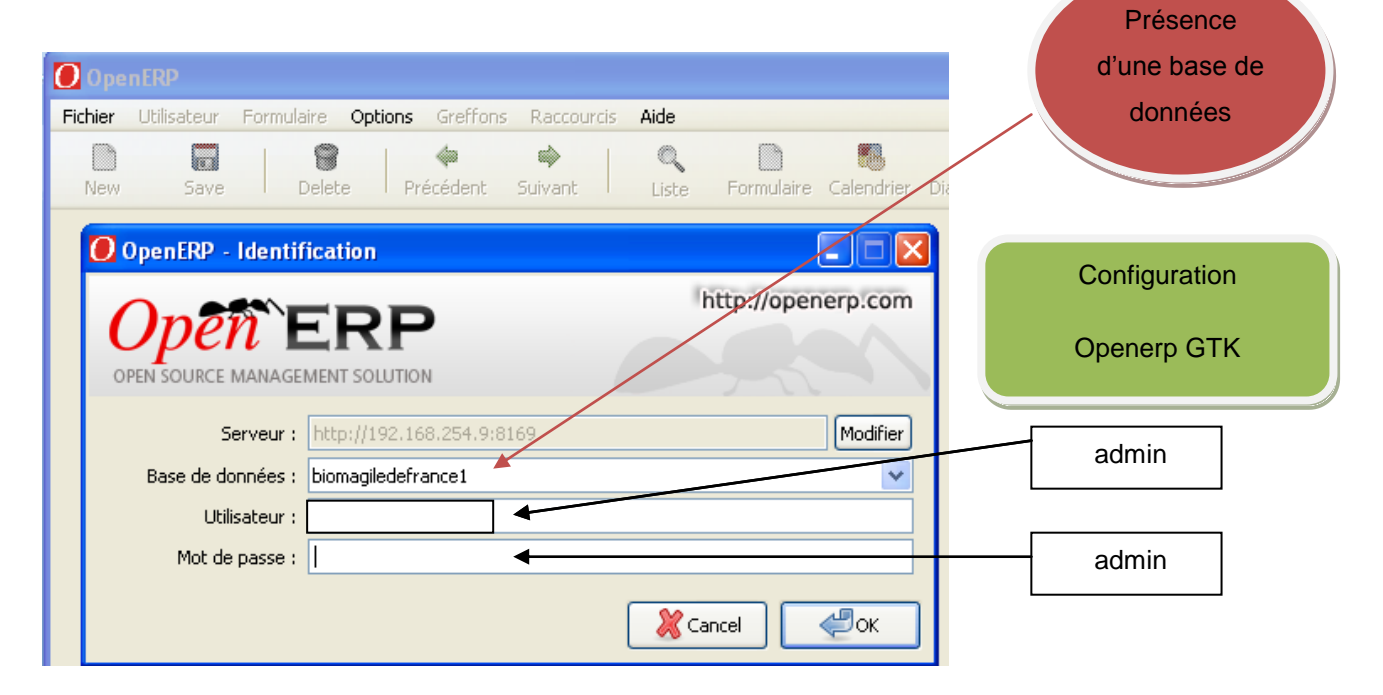

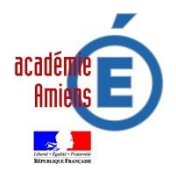

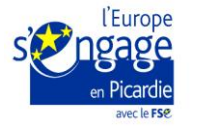

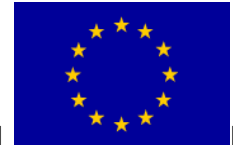

Action cofinancée par l' UNION

#### • En utilisateur « élève »

Le login et mot de passe « élève » est en fait généré par page lorsque l'on affecte un rôle à l'élève dans une base de données et ils sont identiques au login utilisé pour la messagerie ou pour le NAS..

| Envoyer activ   | ités 👖 Ajouter une Entreprise Référentiel Pôle Pôle Pôle Pôle Pôle |
|-----------------|--------------------------------------------------------------------|
|                 |                                                                    |
| Mes entreprises | Poles                                                              |
| Sélectionner    | P BIOMAG1                                                          |
| Bálas álàuas    | 1 biomae1                                                          |
| - Koles eleves  |                                                                    |
|                 |                                                                    |
|                 | Élèves et Utilisateurs                                             |
|                 |                                                                    |
|                 | Affecter des rôles aux élèves de l'entreprise BIOMAG1 [biomag1]    |
|                 |                                                                    |
|                 | Actualiser 🐉 Réinitialiser 🗕                                       |
|                 |                                                                    |
|                 | Login d Nom d Prenom d Emploi d Login d wot de pass                |
|                 | - éléve // gestionhaire administrat sop.ragard sop.ragard          |
|                 | sop.fagard J J gesclonnaire duministrati gaa2 gad2                 |
|                 | sostematica galacia                                                |
|                 | gestionnaire administrat gav2 gav2                                 |
|                 | gestionnaire administrat gav3 gav3                                 |
|                 | Responsable administrati respadmini respadmini                     |

On applique alors le login quelque soit la version Openerp, ici client web

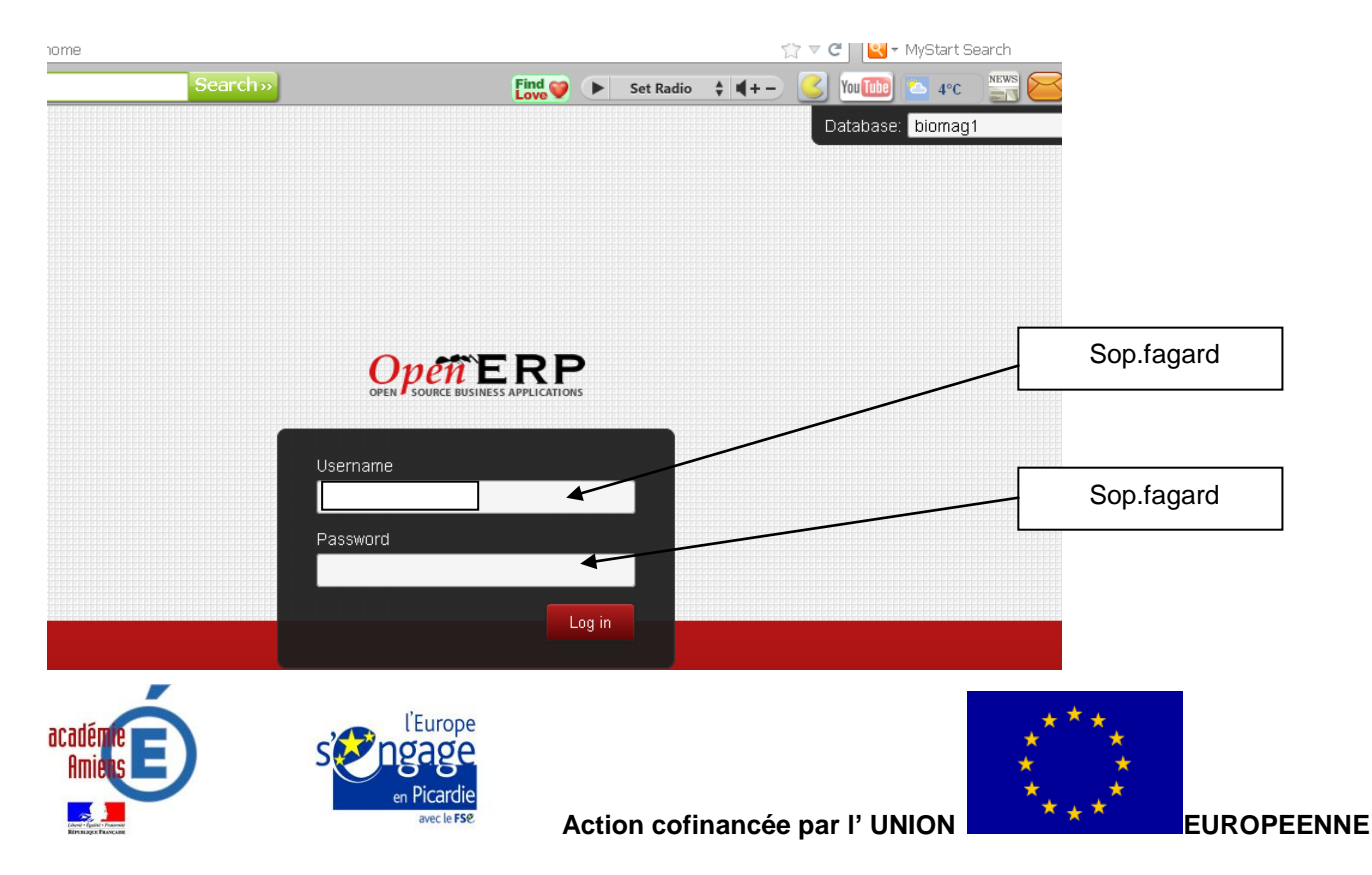

## **Rappel d'adresses**

| Applications           | Chemin                             |
|------------------------|------------------------------------|
| NAS                    | xxx.xxx.xxx.x:5000                 |
| Open ERP               | xxx.xxx.xxx.x:8169                 |
| Agora                  | xxx.xxx.xxx.x /util/agora/         |
| Forum                  | xxx.xxx.xxx.x /util/bb/            |
| Wiki                   | xxx.xxx.xxx.x /util/wiki/          |
| WordPress blog         | xxx.xxx.xxx.x /wordpress           |
| WordPress blog ADMIN   | xxx.xxx.xxx.x /wordpress/wp-admin/ |
| Biomag                 | xxx.xxx.xxx.x /mag/biomag/         |
| Biomag admin           | xxx.xxx.xxx.x /mag/biomag/adminxx/ |
| Papèterie              | xxx.xxx.xxx.x /mag/bureau/         |
| Papèterie admin        | xxx.xxx.xxx.x /mag/bureau/adminxx/ |
| Beauté diffusion       | xxx.xxx.xxx.x /mag/beaute/         |
| Beauté diffusion admin | xxx.xxx.xxx.x /mag/beaute/adminxx/ |
| Portail                | xxx.xxx.xxx.x /portail             |

Ne pas oublier que la personnalisation du portail permettra de donner un minimum d'adresses aux élèves, les principales étant celles-ci :

- xxx.xxx.xxx.x:5000 pour le NAS
- xxx.xxx.xxx.x /portail pour le portail

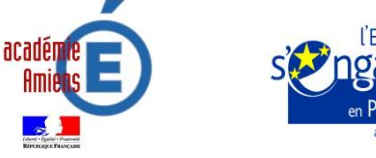

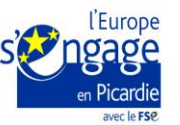

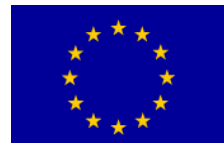

Action cofinancée par l' UNION

# Solutions possibles pour se « déboguer » ou « accéder » à nouveau au Nas ou à un paquet (outil)

L'utilisation répétée d'un mot de passe non-conforme au NAS, bloque l'adresse ip de votre passe, une solution existe :

- Se connecter sur un autre poste.
- Accéder au NAS en administrateur...
- Cliquer sur panneau de configuration
- Cliquer sur 00 🐺 Panneau de configuration ←][→] [ ♠ P Recherche ? Partage de fichiers et privilèges -FTP DAV Win/Mac/NFS FTP WebDAV Utilisateur Dossier Service d'annuaire partagé Services réseau 0 P R E SNMP Services Web DDNS Pare-feu Blocage auto QuickConnect Configuration Terminal du routeur Système 9 \$ 0 0 (@) Paramètres de DSM Mise à jour du DSM Réseau Options Notification Alimentation Périphériques Restaurer régionales par défaut externes Paramètres de l'application VPN Privilèges Portail des Syslog VPN Service Sauvegarde d'application applications d'indexage média réseau Aller dans « liste des blocages », supprimer l'adresse bloquée.

Un outil présent dans le NAS, peut pour diverses raisons (utilisation malencontreuse) être inaccessible, il est alors peut être nécessaire de « stopper » le « paquet » et de le remettre en fonctionnement.

On peut aussi « redémarrer » le NAS.

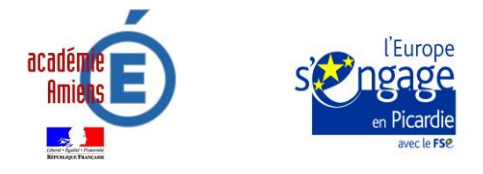

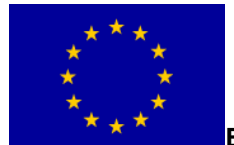

Action cofinancée par l' UNION

#### **Redémarrer un NAS**

• Cliquer sur l'icône ci-dessous

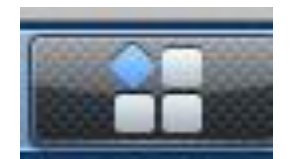

- Cliquer sur « Redémarrer », attendre quelques minutes le temps de la réinitialisation
- Accéder à nouveau au NAS.

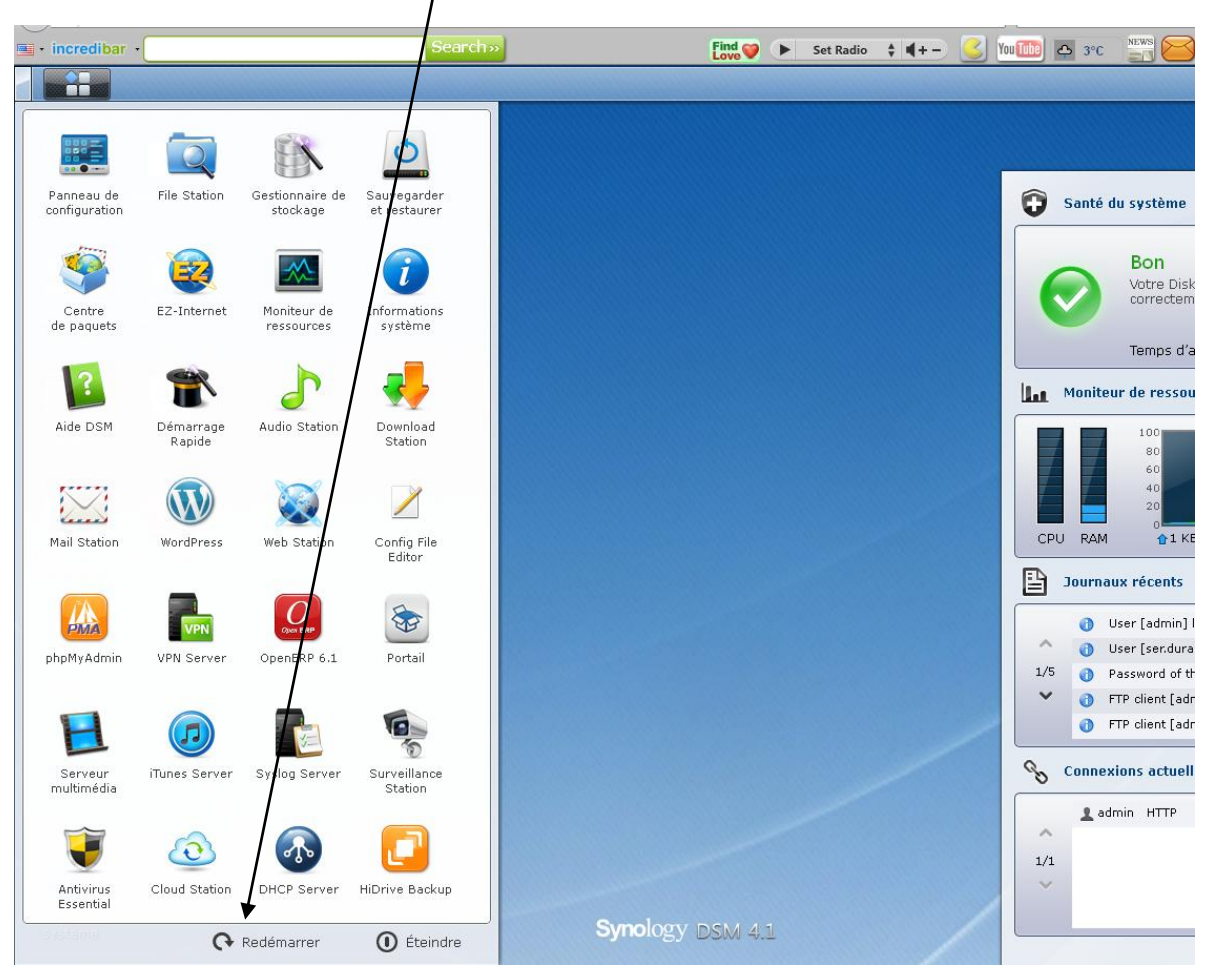

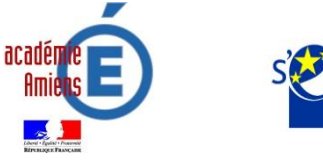

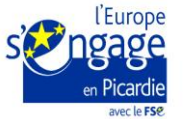

Action cofinancée par l' UNION

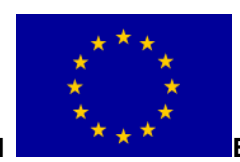

#### Stopper ou relancer un « paquet »

- Cliquer sur le bandeau « stop » du « paquet » souhaité
- Relancer le « paquet » en cliquant sur le bandeau qui s'affichera, appelé « lancer »

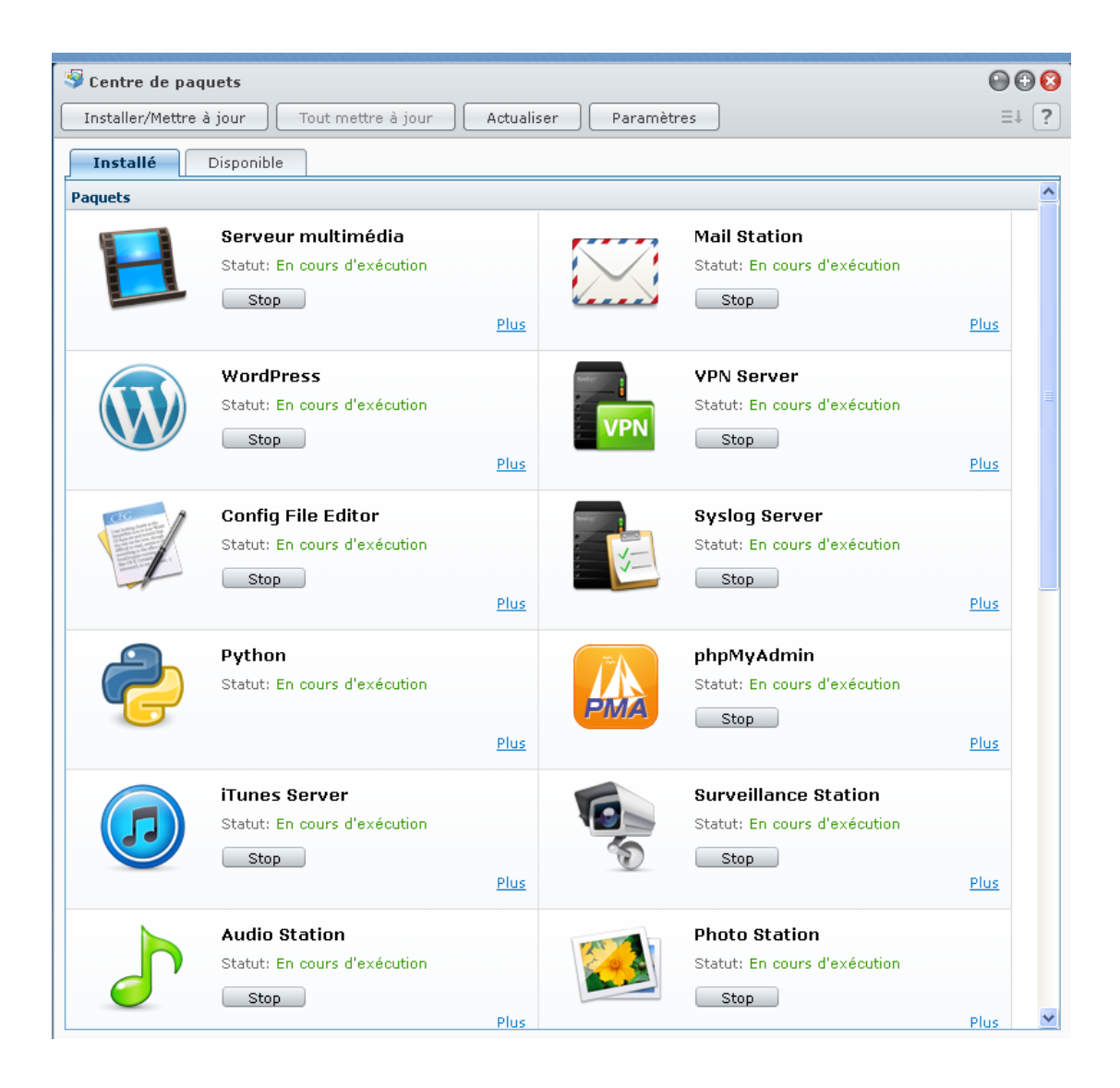

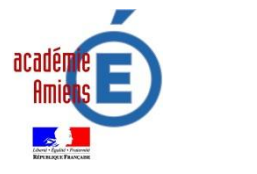

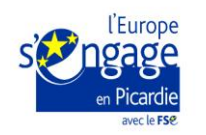

Action cofinancée par l' UNION

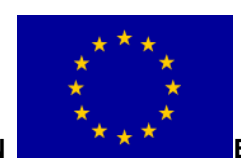